# COMO APROBAR UN ESTUDIO PREVIO

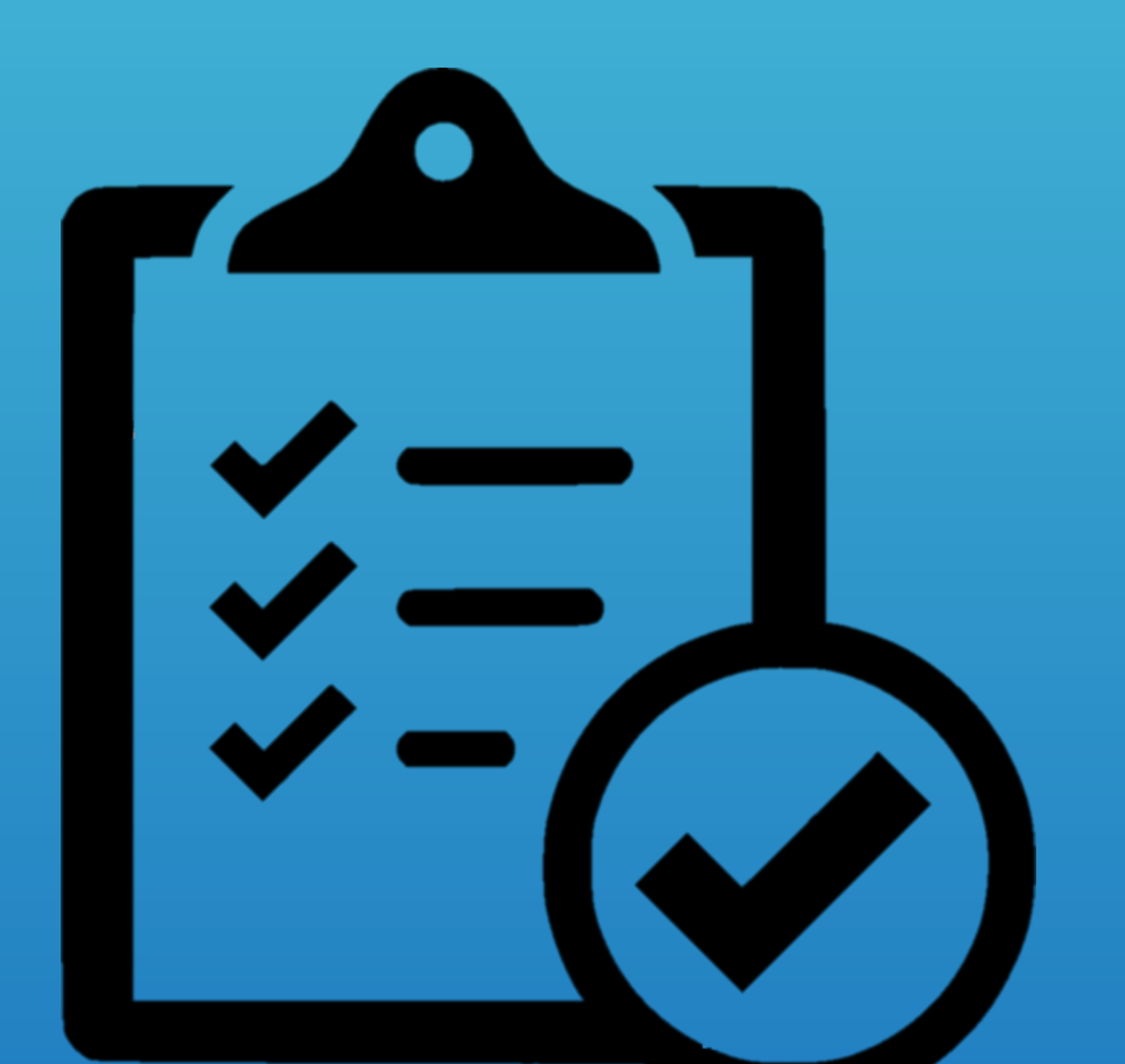

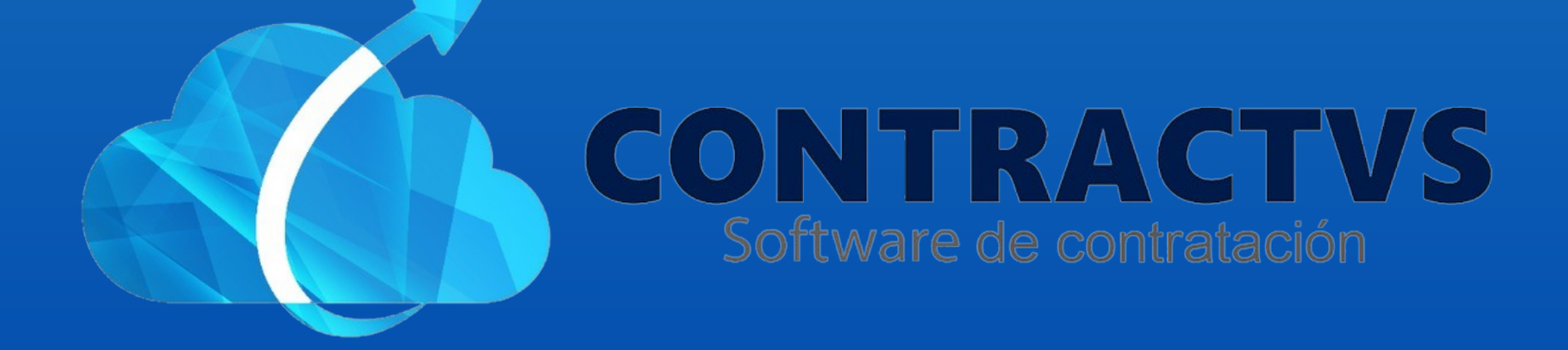

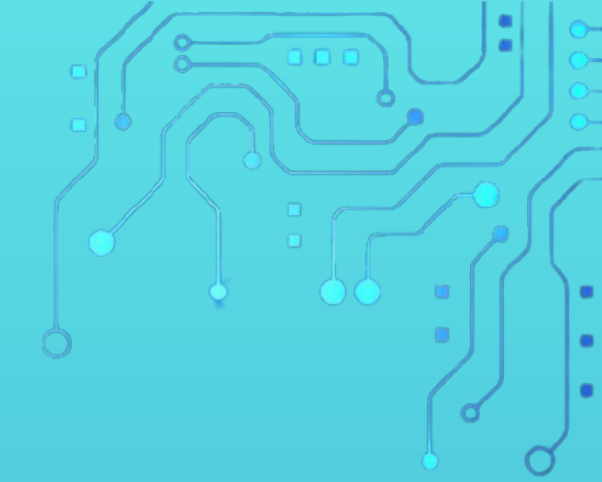

### • Ingresamos en la opción Precontractual.

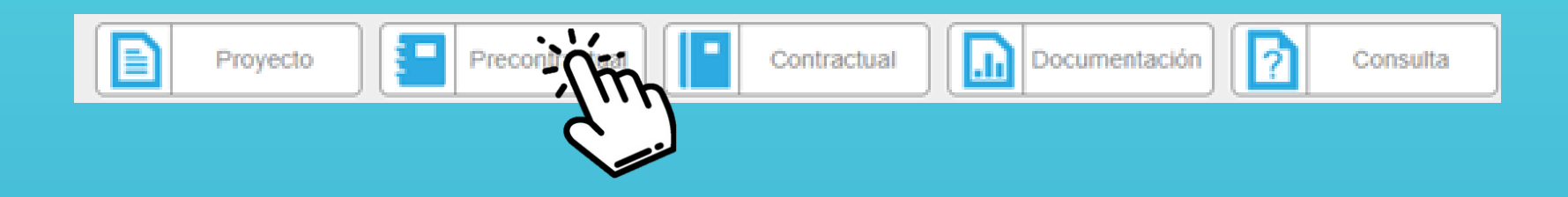

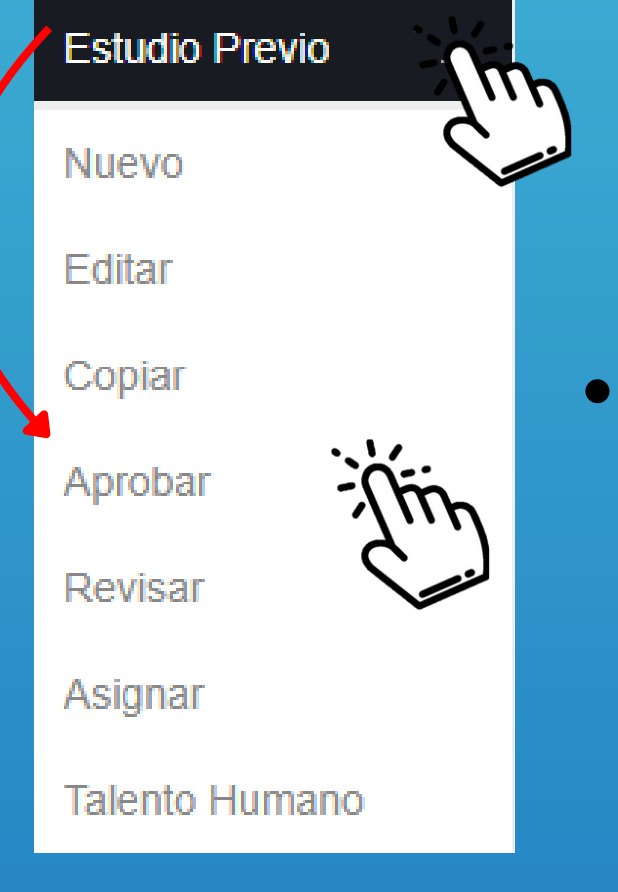

Seleccionamos la opción Estudio Previo y ingresamos en la sección Aprobar.

## • Aquí podemos encontrar el estudio previo a aprobar. Luego ingresamos al icono de acciones.

| Estudio        | Aprobación                             | Dependencia                                   | Objeto Contrato | Valor          | Fecha<br>Entrada          | Acciones |
|----------------|----------------------------------------|-----------------------------------------------|-----------------|----------------|---------------------------|----------|
| 2024-<br>00245 | JEFE<br>OFICINA<br>ASESORA<br>JURÍDICA | SECRETARIA DE<br>SALUD Y<br>GESTIÓN<br>SOCIAL | Texto Prueba    | 100.000.000,00 | (2024-02-26/<br>08:50:29) | Ť        |

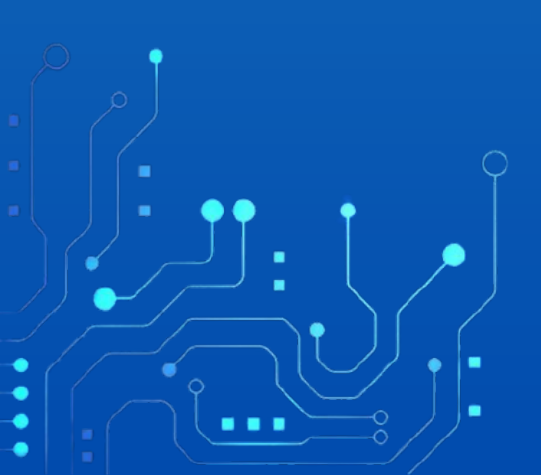

#### El revisor no podrá modificar los datos registrados.

#### Aprobar Estudio Previo 2024-00245 Este formulario posee campos obligatorios. Año Estudio Previo 🗐 Tipo Presupuesto 🗆 🛄 INVERSIÓN 2024 🗒 Nombre Proyecto 🗆 🛤 2017850100001 Construcción de la planta de tratamiento de 🗐 Dependencia 🗌 🌉 aguas residuales de la vereda Cupiagua Municipio de SECRETARIA DE SALUD Y GESTIÓN SOCIAL Aguazul (versión actual) Imputación Presupuestal 🗌 🚑 Código Nombre Saldo Valor DÁCIC

- En la parte final del estudio previo, hay que una de las tres opciones.
- La opción NO, es para no guardar el estudio previo.
- La opción SI, es para guardar el estudio previo.
- Y la opción Luego, es dejar pendiente el estudio previo.

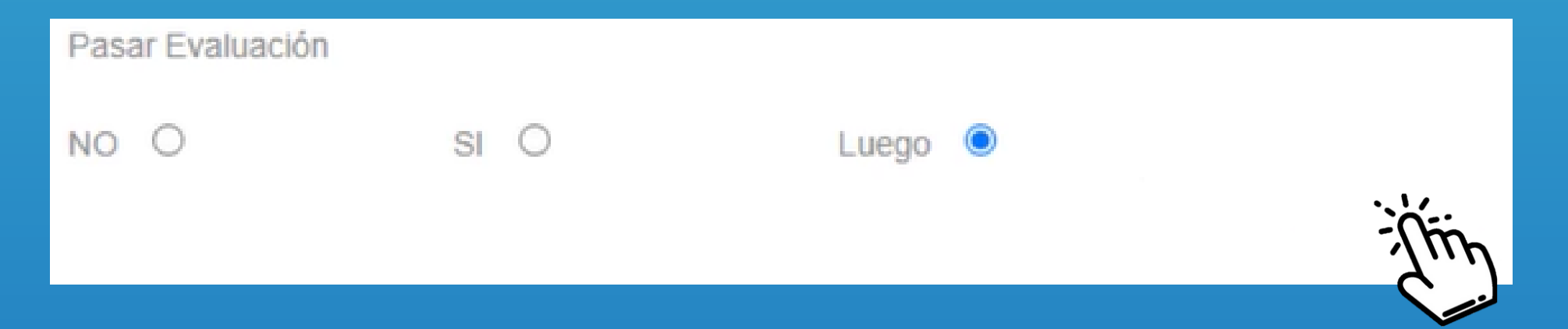

#### Por último damos clic en la opción Guardar.

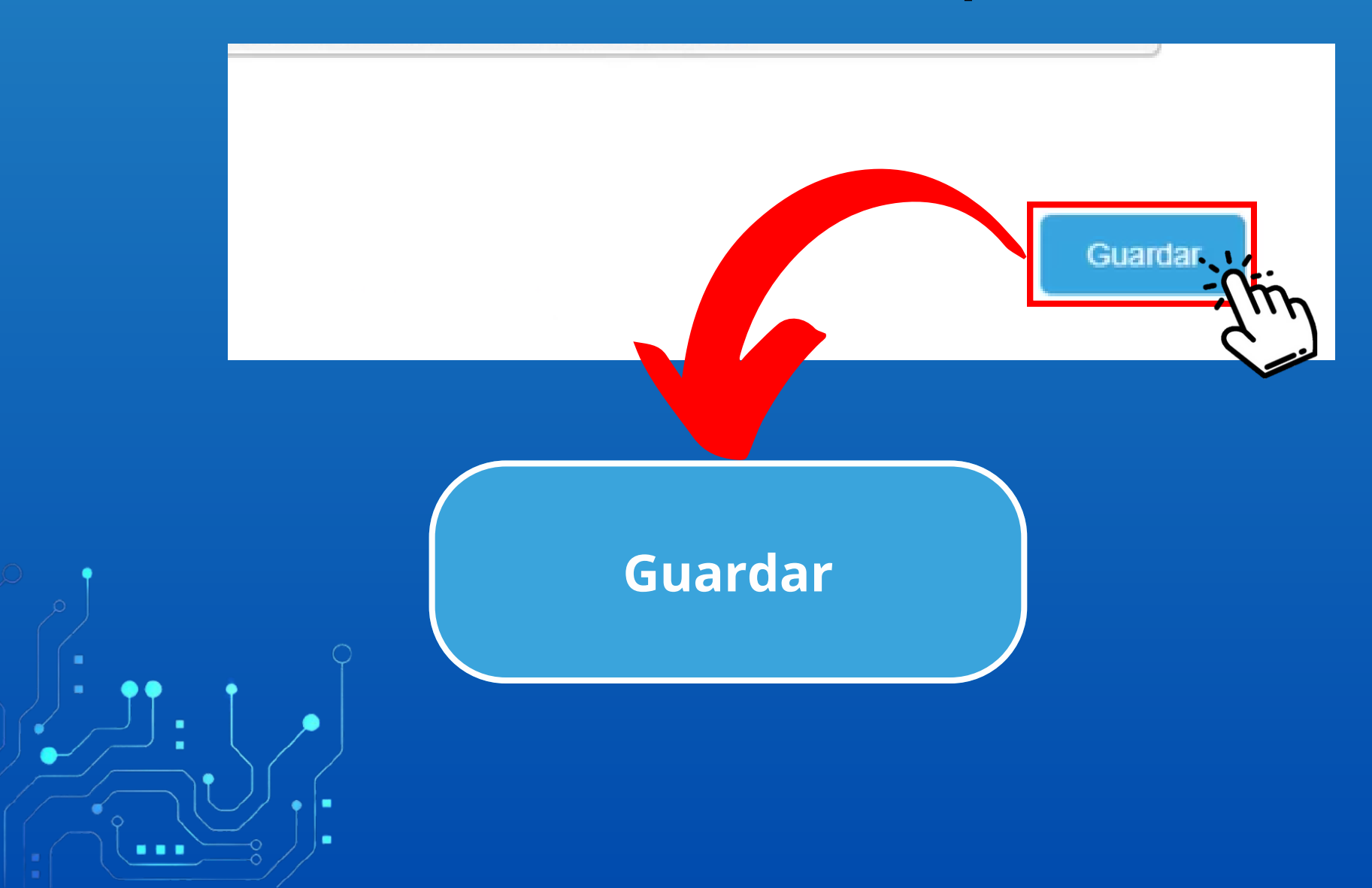

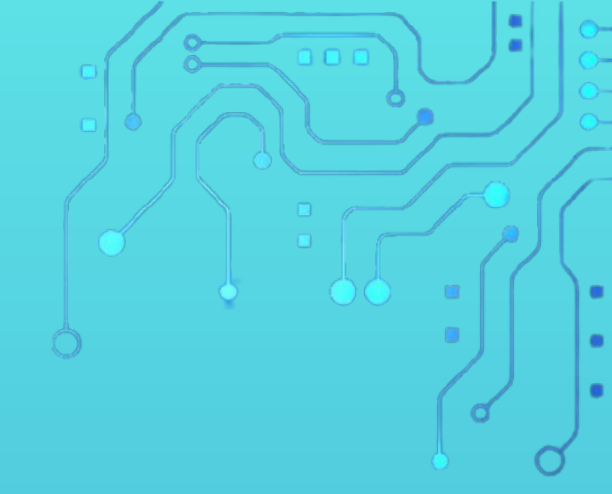

Con este paso se da por culminado el proceso de Aprobar un estudio previo.

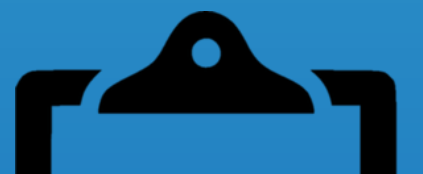

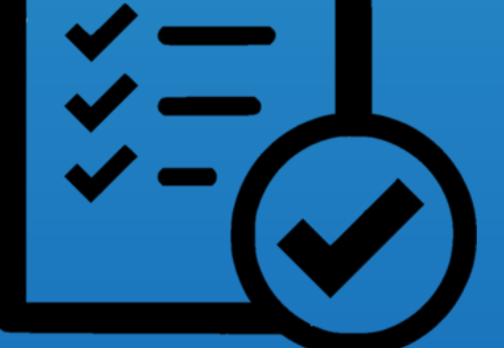

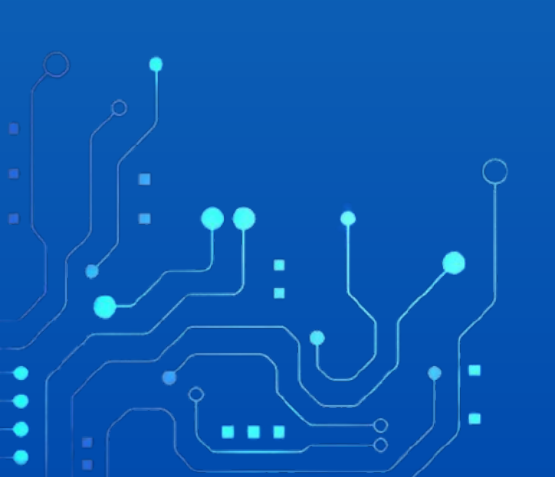